- 1. Log on to <a href="https://skills.gov.je">https://skills.gov.je</a> click Login Here
- 2. Input your Username and Password (written on your letter)

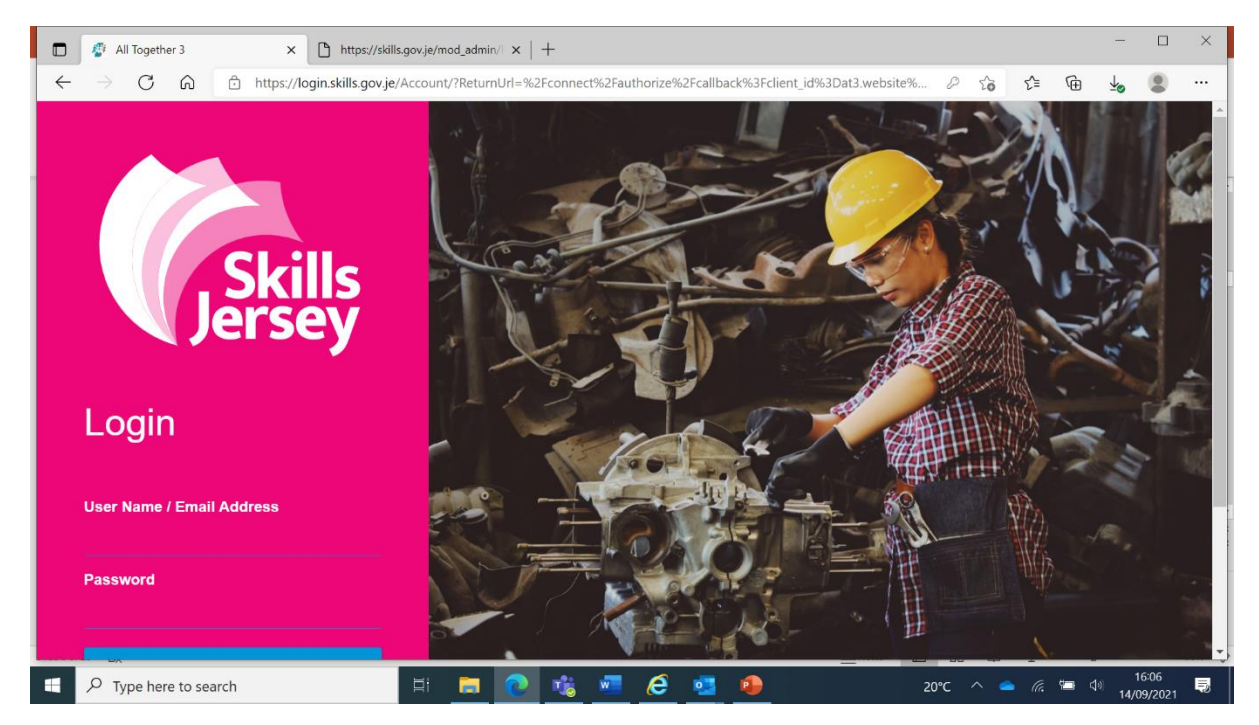

3. Reset your password and write it down so you don't forget it.

| All Together 3 × C https://skills.gov.je/mod_admin// ×   +                                                                                                    |              | -             |                | ×    |
|----------------------------------------------------------------------------------------------------|--------------|---------------|----------------|------|
| 🗧 🔶 C 🍙 🖻 https://login.skills.gov.je/Account/ForceResetPassword?token=CfDJ8AV7TfJawHRNrmT7uU4SN7w7e90z80n5leSob7hT0f 🏠 🗲                                                          | Ē            | ⊻⊘            |                |      |
| Set your Password                                                                                                    |              |               | 🔂 Log          | gout |
| Set your Password                                                                                                    |              |               |                |      |
| Confirm Password                                                                                                    |              |               |                |      |
| Reset Password                                                                                                    |              |               |                |      |
| Passwords must be a minimum of 6 characters. We advise that you check your password against a list of passwords that are known to have appeared in breaches from other websites pr | eviously. Th | his helps     | ensure f       | that |
| To see how many times a password has been breached, please visit https://haveibeenpwned.com/Passwords                                                                              |              |               |                |      |
| The All Together Software Platform is Copyright © 2008 – 2021 Nicholas Associates Group Ltd. All Rights Reserved.<br>(v3.9.0)                                                      | Powered      | iby <b>al</b> | toget          | her: |
| 🗄 🔎 Type here to search 🗄 🥫 💽 🍓 🚾 🤌 20°C ^ 🛥 👘                                                                                                    | : 📼 d        | ») 11<br>14/0 | 5:08<br>9/2021 | Ş    |

4. Search by Category, Employer or Types of Tasks e.g. involves outdoor work

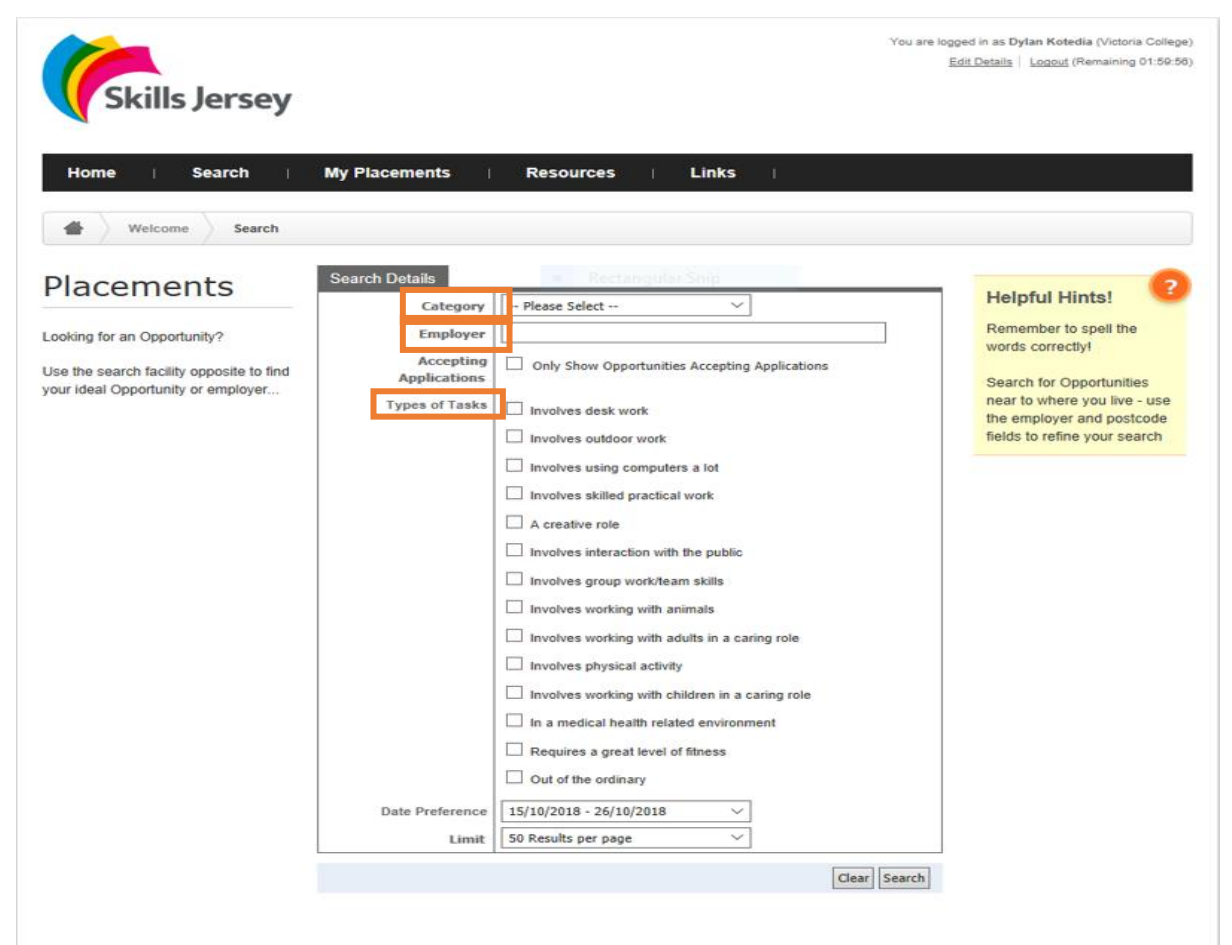

- 5. A list of work experience opportunities will come up
- 6. Click on the magnifying glass icon for full details

| 🖻 🖅 🗄 Skills Jersey - Providing X + 🗸                                                    |                              |              |                                           |                   |          |            |    |     |    | ٥ | ×      |
|------------------------------------------------------------------------------------------|------------------------------|--------------|-------------------------------------------|-------------------|----------|------------|----|-----|----|---|--------|
| $\leftarrow$ $\rightarrow$ $\circlearrowright$ $\textcircled{a}$ https://skills.gov.je/n | mod_student/Search.as        | px#result    | ts                                        |                   |          | 0          | ☆  | 5∕≡ | l~ | Ŕ |        |
|                                                                                          |                              |              |                                           | Clear Search      |          |            |    |     |    |   | ^      |
|                                                                                          | Results Displaying 1 to 50   | of <b>54</b> |                                           |                   |          |            |    |     |    |   |        |
|                                                                                          | < Previous 1 2 Next >        |              |                                           |                   |          |            |    |     |    |   |        |
|                                                                                          | Employer                     | Emp ID       | Opportunity Title                         | Opportunity<br>ID | Postcode | Favourites |    |     |    |   |        |
|                                                                                          | Affinity                     | 26           | Sales Assistant                           | 35                | JE2 4QB  |            | ۹, |     |    |   |        |
|                                                                                          | Alfonso Superstore           | 886          | Shop Assistant                            | 1811              | JE2 4SU  |            | ۹, |     |    |   |        |
|                                                                                          | Anderson Ltd                 | 551          | Sales Assistant                           | 68                | JE2 4WT  | ŵ          | ٩, |     |    |   |        |
|                                                                                          | Bambola Ltd                  | 545          | Sales Assistant                           | 120               | JE2 3QP  |            | ۹, |     |    |   |        |
|                                                                                          | Big Maggy's                  | 471          | Sales and Maintenance Assistant           | 153               | JE2 3BY  | ŵ          | 4  |     |    |   |        |
|                                                                                          | Boots the Chemist            | 135          | General Sales Assistant                   | 168               | JE2 4WD  | ŝ          | ٩  |     |    |   |        |
|                                                                                          | Boots the Chemist            | 175          | Sales Assistant - King Street             | 174               | JE2 4WE  |            | 4  |     |    |   |        |
|                                                                                          | Boots the Chemist            | 135          | Beauty Consultant's Assistant             | 170               | JE2 4WD  | ŵ          | 0, |     |    |   |        |
|                                                                                          | Boots the Chemist - St Peter | 299          | Sales Assistant                           | 175               | JE3 7AY  |            | ۹, |     |    |   |        |
|                                                                                          | Cooper & Co.                 | 705          | Retail Assistant - Halkett Place          | 1766              | JE2 4WG  |            | ۹, |     |    |   |        |
|                                                                                          | Co-Operative Society Ltd     | 361          | Sales Assistant - Grande Marche<br>(Town) | 294               | JE2 4TR  | ŵ          | 0, |     |    |   |        |
|                                                                                          | Co-Operative Society Ltd     | 361          | Sales assistant - Beaumont                | 297               | JE2 4TR  | ŝ          | ٩  |     |    |   |        |
|                                                                                          | Co-Operative Society Ltd     | 361          | Sales Assistant - Georgetown              | 298               | JE2 4TR  | ŝ          | ۹, |     |    |   |        |
|                                                                                          | Co.Operative Society Ltd     | 381          | Sales Assistant - Pontac                  | 200               | JE2 4TR  | . A.       | 0  |     |    |   | $\sim$ |

7. Read the full description. Remember to check days, working hours, location etc

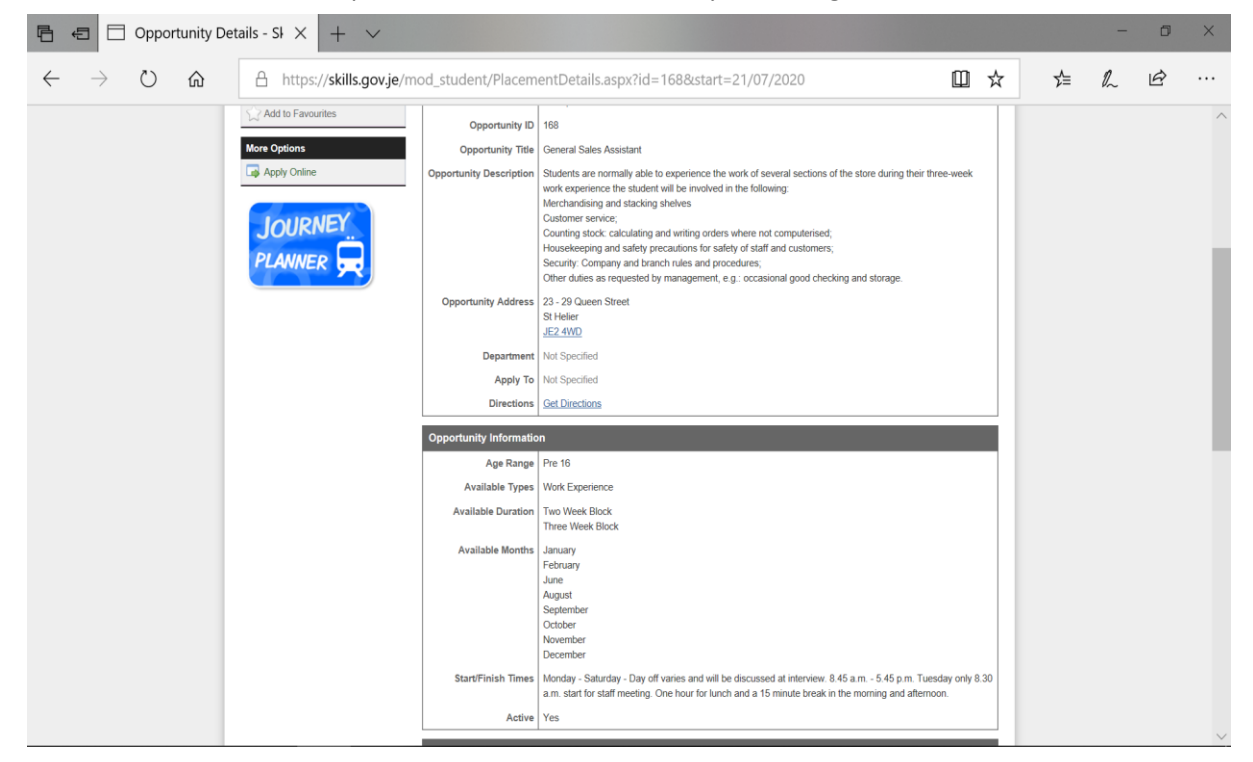

#### 8. Click on Apply Now to add this opportunity as one of your six choices

| Dress Code / Personal<br>Protective Equipment<br>and Clothing          | Not Specified Clothing Notes Smart appearance such as a white shirt and black trousers or skirt. Strictly no jeans. Sensible shoes with no open toes.                                                                         |
|------------------------------------------------------------------------|----------------------------------------------------------------------------------------------------|
| Meal Break                                                             | Not Specified                                                                                                    |
| Meal Break Duration                                                    | Not Specified                                                                                                    |
| Meal Break Notes                                                       | Staff restaurant on site.                                                                                                    |
| Travel Expenses Paid                                                   | No                                                                                                    |
| Interview Required                                                     | Yes                                                                                                    |
| Contact Preferences                                                    | Not Specified                                                                                                    |
| Who should the Client<br>contact to arrange their<br>interview?        | Not Specified                                                                                                    |
| Should the Client bring<br>any of the following to<br>their interview: | Not Specified                                                                                                    |
| Specific Requirements                                                  | Good general education. Good personal appearance, pleasant manner and confidence to talk to customers.<br>Prepared to work hard. Student should be aware that, occasionally, they or their bags may be routinely<br>searched. |
|                                                                        | Apply Now                                                                                                    |

9. If you change your mind, you can delete a choice by clicking on the red circle

| 🖻 🖅 My Applications                                             | - Skills $	imes$ + $	imes$                                                                            |                                                                                                    |                                                                               |                                         |                                            |                                                              |   | - | ٥ | × |
|-----------------------------------------------------------------|----------------------------------------------------------------------------------------------------|----------------------------------------------------------------------------------------------------|-------------------------------------------------------------------------------|-----------------------------------------|--------------------------------------------|--------------------------------------------------------------|---|---|---|---|
| $\leftarrow$ $\rightarrow$ $\circlearrowright$ $\bigtriangleup$ | A https://skills.gov.je/m                                                                             | od_student/Applications.                                                                                   | aspx                                                                          |                                         |                                            | L 2                                                          | ∑ | h | Ŀ |   |
|                                                                 | Skills Jersey                                                                                         |                                                                                                    |                                                                               | и                                       | ou are logged in as M<br>Edit Details      | ichael Amure (Testing School)<br>Logout (Remaining 01:53:36) |   |   |   | ^ |
|                                                                 | Home Search Welcome My Applicat                                                                       | My Favourites (0) I III                                                                                    | My Applications ∣ Res                                                         | ources                                  | Links                                      |                                                              |   |   |   |   |
|                                                                 | Applied for a Placement?<br>Use this page to keep an eye on your<br>placement applications<br>Options | My Wishlist (6)<br>Once you're happy with your<br>form and get this signed by y<br>any further amendments. | choices please use the button below to<br>our parent/guardian. PLEASE NOTE: ( | o lock them. Once<br>Once you've locker | locked you will be a<br>d your choices you | able to print the selection won't be able to make            |   |   |   |   |
|                                                                 | Print the Selection Form                                                                              | Employer<br>Framing Workshop Ltd.                                                                          | Opportunity Title<br>Picture Framing Assistant                                | Start<br>21/07/2020                     | End<br>02/08/2020                          | Postcode<br>JE2 4TQ                                          |   |   |   | ł |
|                                                                 |                                                                                                    | St Peter's Garden Centre Ltd<br>Fitness First Jersey                                                       | Assistant - Pet and Plant<br>Trainee Leisure Assistant                        | 21/07/2020                              | 02/08/2020                                 | JE3 7BP                                                      |   |   |   |   |
| Full-screen Snip                                                |                                                                                                    | D'Auvergne School<br>First Tower School                                                                    | Teacher's Assistant<br>Nursery Assistant                                      | 21/07/2020                              | 02/08/2020                                 | JE2 3GF                                                      |   |   |   |   |
|                                                                 |                                                                                                    | Jersey Post                                                                                                | Office Administration Assistant                                               | 21/07/2020                              | 02/08/2020                                 | JE1 1AA                                                      |   |   |   | ~ |

10. Once happy with your **six** choices, you need to **lock your choices.** 

| 🖻 🖅 My Applications - Skills 🗙 🕂                                               | $\sim$ 7                                                                       |                                                                             |                                         |                                          |                                    |                          | -   | ð | × |
|--------------------------------------------------------------------------------|--------------------------------------------------------------------------------|-----------------------------------------------------------------------------|-----------------------------------------|------------------------------------------|------------------------------------|--------------------------|-----|---|---|
| $\leftarrow$ $\rightarrow$ $\circlearrowright$ $\textcircled{a}$ https://skill | s.gov.je/mod_student/Application                                               | ons.aspx?message=Your%20appli                                               | cation%20has%2                          | 0been%20a 🗍                              | ☆                                  | ∑≡                       | h   | Ŕ |   |
| Applied for a Placement?                                                       | Your application has been a                                                    | dded to your wishlist.                                                      |                                         |                                          |                                    |                          |     |   | ^ |
| Use this page to keep an eye on your placement applications                    | My Wishlist (6)                                                                |                                                                             |                                         |                                          |                                    |                          |     |   |   |
| Options                                                                        | Once you're happy with you form and get this signed by any further amendments. | r choices please use the button below<br>your parent/guardian. PLEASE NOTE: | to lock them. Once<br>Once you've locke | locked you will be<br>d your choices you | able to print t<br>u won't be able | he selectio<br>e to make | 'n  |   | ł |
|                                                                                | Employer                                                                       | Opportunity Title                                                           | Start                                   | End                                      | Postcode                           |                          |     |   |   |
|                                                                                | Framing Workshop Ltd.                                                          | Picture Framing Assistant                                                   | 21/07/2020                              | 02/08/2020                               | JE2 4TQ                            | 6                        |     |   |   |
|                                                                                | Fitness First Jersey                                                           | Trainee Leisure Assistant                                                   | 21/07/2020                              | 02/08/2020                               | JE2 3WF                            |                          |     |   |   |
|                                                                                | First Tower School                                                             | Nursery Assistant                                                           | 21/07/2020                              | 02/08/2020                               | JE2 3SD                            | (                        |     |   |   |
|                                                                                | Jersey Post                                                                    | Office Administration Assistant                                             | 21/07/2020                              | 02/08/2020                               | JE1 1AA                            |                          |     |   |   |
|                                                                                | Camerons Limited                                                               | Introduction to Construction                                                | 21/07/2020                              | 02/08/2020                               | JE2 4TD                            |                          |     |   |   |
|                                                                                | Boots the Chemist                                                              | General Sales Assistant                                                     | 21/07/2020                              | 02/08/2020                               | JE2 4WD                            |                          |     |   |   |
|                                                                                |                                                                                |                                                                             |                                         |                                          | Lock                               | your choic               | ces |   | ~ |

11. You will then be able to **print selection form** (you will be unable to print the form with less than six choices).

| Home   Search                                                  | My F | avourites (0) 🛛 My Ap                  | plications   Resources                   | i Link             | s                  |          |
|----------------------------------------------------------------|------|----------------------------------------|------------------------------------------|--------------------|--------------------|----------|
| Welcome My Applicat                                            | ions |                                        |                                          |                    |                    |          |
| Applications                                                   | Му   | Applications (6)                       | ir Snip                                  |                    |                    |          |
| Applied for a Placement?                                       | My V | Vishlist (6)                           |                                          |                    |                    |          |
| Use this page to keep an eye on your<br>placement applications | 8    | Please print a copy of the selection f | orm (from the left-hand options panel) a | nd get this signed | by your parent/gua | rdian.   |
| Options Print the Selection Form                               | Rank | Employer                               | Opportunity Title                        | Start              | End                | Postcode |
| 0                                                              | 1    | Acorn Nursery School                   | Nursery Assistant                        | 11/03/2019         | 29/03/2019         | JE3 5AN  |
|                                                                | 2    | Creepy Valley Activity Centre          | Activities Assistant                     | 11/03/2019         | 29/03/2019         | JE3 8FL  |
|                                                                | 3    | El Tico Beach Cantina                  | Trainee Chef                             | 11/03/2019         | 29/03/2019         | JE3 7FN  |
|                                                                | 4    | Feel Unique.com                        | Marketing Assistant                      | 11/03/2019         | 29/03/2019         | JE3 7BY  |
|                                                                | 6    | Channel Television                     | Newsroom Production Assistant            | 11/03/2019         | 29/03/2019         | JE2 3EH  |
|                                                                | 99   | Les Quennevais Sports Centre           | Leisure Centre Assistant                 | 11/03/2019         | 29/03/2019         | JE3 8LZ  |

#### Don't forget to:

- Write a personal statement (on the back or typed)
- Add in your contact information
- Enter all of your GCSE/Level 2 subjects you are currently studying
- Ensure your parent/guardian has completed the medical declaration and signed the form
- Passed the form to your Tutor prior to the deadline